## **Technical Note: Configuration File**

Modifying config file in TapeMaster and Lite to remove slot display.

Open TMSS10Master.cfg in Notepad

Remove comment tags /\* & \*/ from above and below variables.

Change TMSSLEVELNAMES = "A,B,C"; to TMSSNOLEVELSLOT = "true";

And save file

Open TMSS10Lite.cfg in Notepad

Remove comment tags /\* & \*/ from above and below variables.

Change TMSSLEVELNAMES = "A,B,C"; to TMSSNOLEVELSLOT = "true";

And save file

From: https://rtfm.tapetrack.com/ - **TapeTrack Documentation** 

Permanent link: https://rtfm.tapetrack.com/technote/config\_file?rev=1528910461

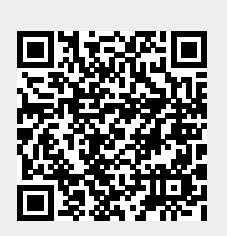

Last update: 2025/01/21 22:07